GESTIÓN DE DATOS CON HOJAS DE CÁLCULO

# **Ejemplos guiados**

Puedes descargarte el PDF para ver un esquema de los distintos parámetros para los estilos de hoja en OpenOffice Calc 4.0, puede resultarte útil para explorar su efecto y reconocer el parámetro a modificar.

🚯 ESTILOS Hoja de calculo OpenOffice Calc 4.0.pdf

#### T9-E1

Abre el archivo *calendario\_perpetuo.ots* que encontrarás en: http://templates.services.Apache OpenOffice/en/node/4953 e incorpora el estilo de hoja imprimirMES con los siguientes ajustes:

Orientación: apaisada

*Márgenes:* todos 1 cm.

Alineación de tabla: horizontal y vertical

Borde (4 lados): 5pt, color: Gráfico 10 (naranja).

*Encabezamiento*, en el área central: Nombre de la hoja, tamaño 10pt.

Pie de página, en el área izquierda: Hora; en el área derecha: Fecha (campos) con un tamaño de letra de 3pt.

Modo de escala: Reducir/ampliar impresión, factor de escala: 280%

Fuente: http://templates.services.Apache OpenOffice/es/node/3065

#### T9-E2

Si se inserta un salto de fila y la celda activa es la B2 se incorporará el salto entre la fila 1 y la 2

|   | A | В | С |   | A | В |  |  |  |  |
|---|---|---|---|---|---|---|--|--|--|--|
| 1 |   |   |   | 1 |   |   |  |  |  |  |
| - |   |   |   | 2 |   |   |  |  |  |  |
| 2 |   |   |   | 3 |   |   |  |  |  |  |
| 3 |   |   |   | 4 |   |   |  |  |  |  |
| 4 |   |   |   | 5 |   | - |  |  |  |  |
| - |   |   | 1 | 6 |   | 1 |  |  |  |  |

Si se inserta un salto de columna y la celda activa es la B2 se incorporará el salto entre la columna 1 y 2

#### GESTIÓN DE DATOS CON HOJAS DE CÁLCULO

Para eliminar un salto de página:

Selecciona la celda junto al salto que se desea quitar.

Selecciona la opción Eliminar salto manual de la opción Editar.

Elije Salto de fila o Salto de Columna dependiendo de lo que se necesita.

**Videotutorial**: Salto de página. Fuente: Cursos de Guadalinex

### Т9-ЕЗ

Sobre el resultado de T9-E1 (es decir con el estilo de hoja *imprimirMES* aplicado a la hoja *Calendario*). Ajusta el área de impresión para imprimir únicamente los dos primeros meses consecutivos de la hoja *Calendario*. Configura la hoja de cálculo para que muestre L (Lunes) como primer día de la semana y el primer mes como septiembre 2011, ajusta también el nombre de la hoja *Calendario* como PRÁCTICAS y oculta la columna situada entre ambos meses para evitar que aparezca ese espacio.

Comprueba en vista preliminar el resultado de tus ajustes y exporta a PDF únicamente esa hoja PRÁCTICAS (documento de una sola página).

| septiembre 2011 |    |    |    |    |    | octubre 2011 |    |    |    |      |    |    |    |
|-----------------|----|----|----|----|----|--------------|----|----|----|------|----|----|----|
| Μ               | Tu | W  | Th | F  | Sa | Su           | М  | Tu | W  | Th   | F  | Sa | Su |
|                 |    |    | 1  | 2  | 3  | 4            |    |    |    |      |    | 1  | 2  |
| 5               | 6  | 7  | 8  | 9  | 10 | 11           | 3  | 4  | 5  | 6    | 7  | 8  | 9  |
| 12              | 13 | 14 | 15 | 16 | 17 | 18           | 10 | 11 | 12 | 13   | 14 | 15 | 16 |
| 19              | 20 | 21 | 22 | 23 | 24 | 25           | 17 | 18 | 19 | 20   | 21 | 22 | 23 |
| 26              | 27 | 28 | 29 | 30 |    |              | 24 | 25 | 26 | 27   | 28 | 29 | 30 |
|                 |    |    |    |    |    |              | 31 |    |    |      |    |    |    |
|                 |    |    |    |    |    |              |    |    |    |      |    |    |    |
|                 |    |    |    |    |    |              |    |    |    |      |    |    |    |
| 84912           |    |    |    |    |    |              |    |    |    | 03/0 |    |    |    |

## PRÁCTICAS

#### Т9-Е4

Abre el archivo calendario perpetuo.ots y conviértelo en HTML (página web).